# HƯỚNG DẪN GIAO BÀI TẬP TRÊN GOOGLE CLASSROOM

#### Bước 1:

 Sử dụng app Classroom hoặc dùng trình duyệt web mở trang classroom.google.com sau đó bấm vào nút "Go to Classroom" và đăng nhập bằng tài khoản gmail đã tham gia lớp học.

# Manage teaching and learning with Classroom

Classroom helps students and teachers organize assignments, boost collaboration, and foster

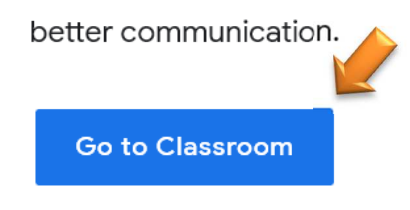

### Bước 2:

- Bấm vào lớp học muốn giao bài tập trên màn hình hoặc mở menu bên trái và chọn lớp muốn giao bài tập trong danh sách.

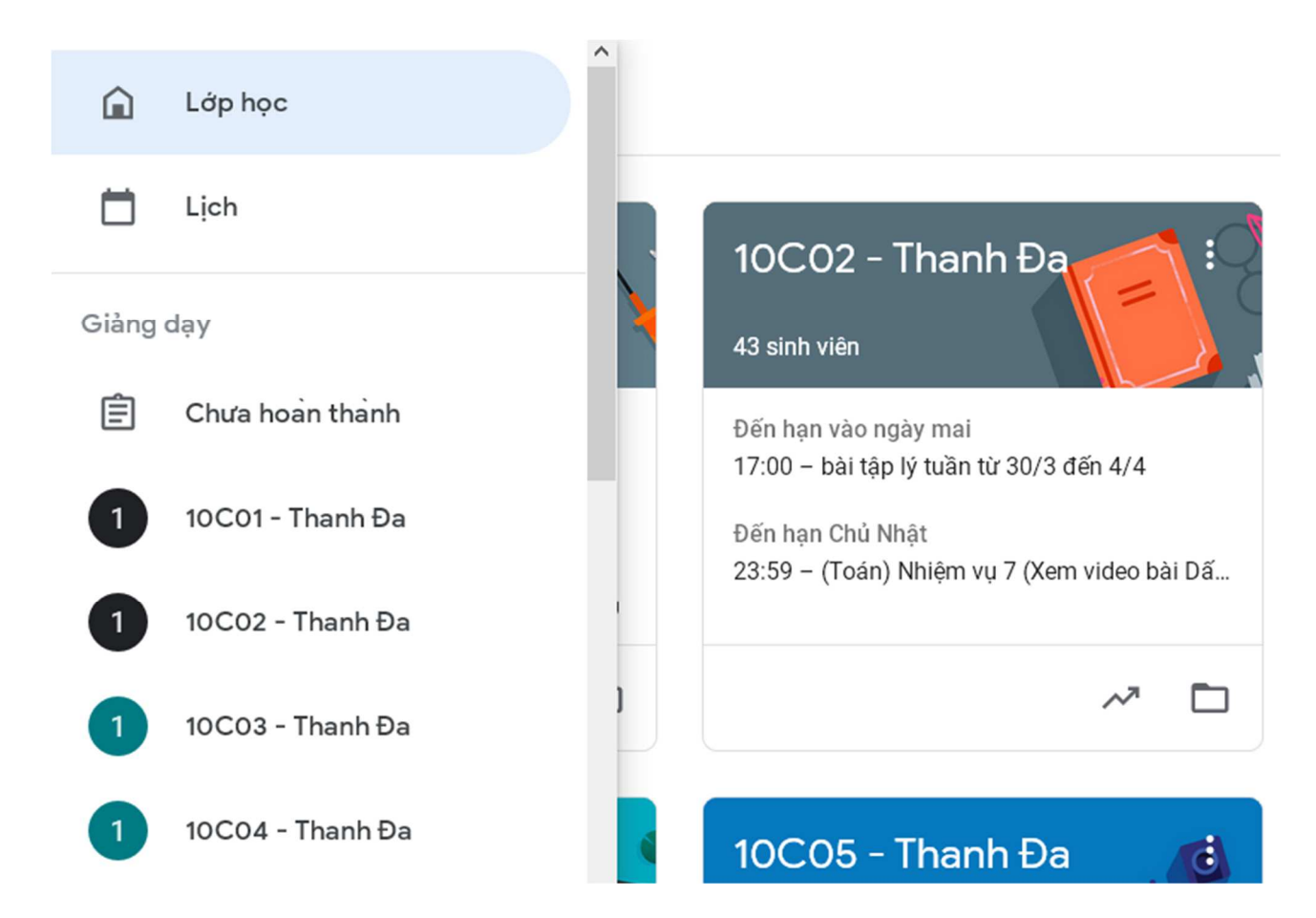

#### **Bước 3:**

- Bấm nút "Tạo" và chọn "Bài tập" trong menu.

|        |                             | Luồng | Bài tập trên lớp | Mọi người Số điểm                     |       |
|--------|-----------------------------|-------|------------------|---------------------------------------|-------|
| +      | Тао                         |       |                  | 💼 Lịch Google 🛅 Thư mục Drive của lớp | o học |
| Ê      | Bài tập<br>Bài tập kiểm tra |       |                  |                                       | :     |
| ?<br>• | Câu hỏi<br>Tài liệu         |       | ső               | Đến hạn 18:00, Ngày mai               | :     |
| 11     | Sử dụng lại bài đă          | ng    | n số             | Đã đăng vào 2 thg 4                   | :     |
| ▦      | Chủ đề                      |       |                  |                                       |       |

#### Bước 4:

- Nhập vào "Tiêu đề" có dạng như hình bên dưới. Nếu cần lưu ý học sinh về bài học qua truyền hình và cách nộp bài thì nhập vào mục hướng dẫn.
- Bấm nút "Thêm", chọn "Tệp" để đính kèm file bài tập đã soạn. Lưu ý nên xuất trước file bài tập ra dạng pdf để thuận tiện cho học sinh khi xem.
  - 🗙 🛛 Bài tập

| Ê | Tiêu đề<br>Bài tập môn học qua truyền hình tuần từ/04/2020 đến/04/2020 |
|---|------------------------------------------------------------------------|
| ≡ | Hướng dẫn (tùy chọn)                                                   |
|   |                                                                        |
|   |                                                                        |
|   | 0 Thêm + Tạo                                                           |
|   | Coogle Drive                                                           |
|   | C Liên kết                                                             |
|   | 🕖 Tệp 🚩                                                                |
|   | YouTube                                                                |

### Bước 5:

- Bấm vào "Chọn tệp từ thiết bị" và chọn file bài tập đã lưu trên máy.
- Bấm nút "Tải lên".

| Chèn tệp | bằng các | h sử dụng Google [   | Drive                             |                   |
|----------|----------|----------------------|-----------------------------------|-------------------|
| Gần đây  | Tải lên  | Google Drive của tôi | Bộ nhớ dùng chung                 | Có gắn dấu sao    |
|          |          |                      | Kéo các tệ<br>– hoặ<br>Chọn tệp t | p vào đây<br>ic – |
| Tải lên  | Hủy      |                      |                                   |                   |

## **Bước 6:**

- Bên tay phải bấm vào ô "Dành cho" sau đó đánh dấu chọn các lớp cần giao cùng bài tập để không phải lặp lại nhiều lần.

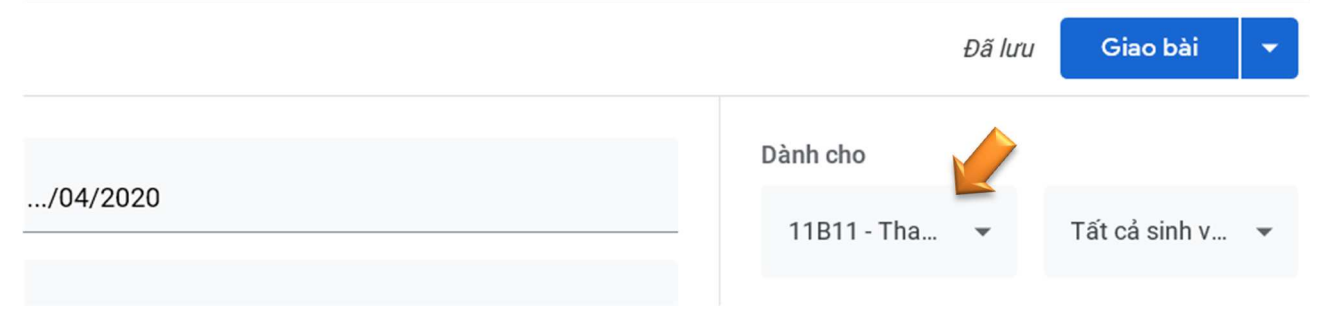

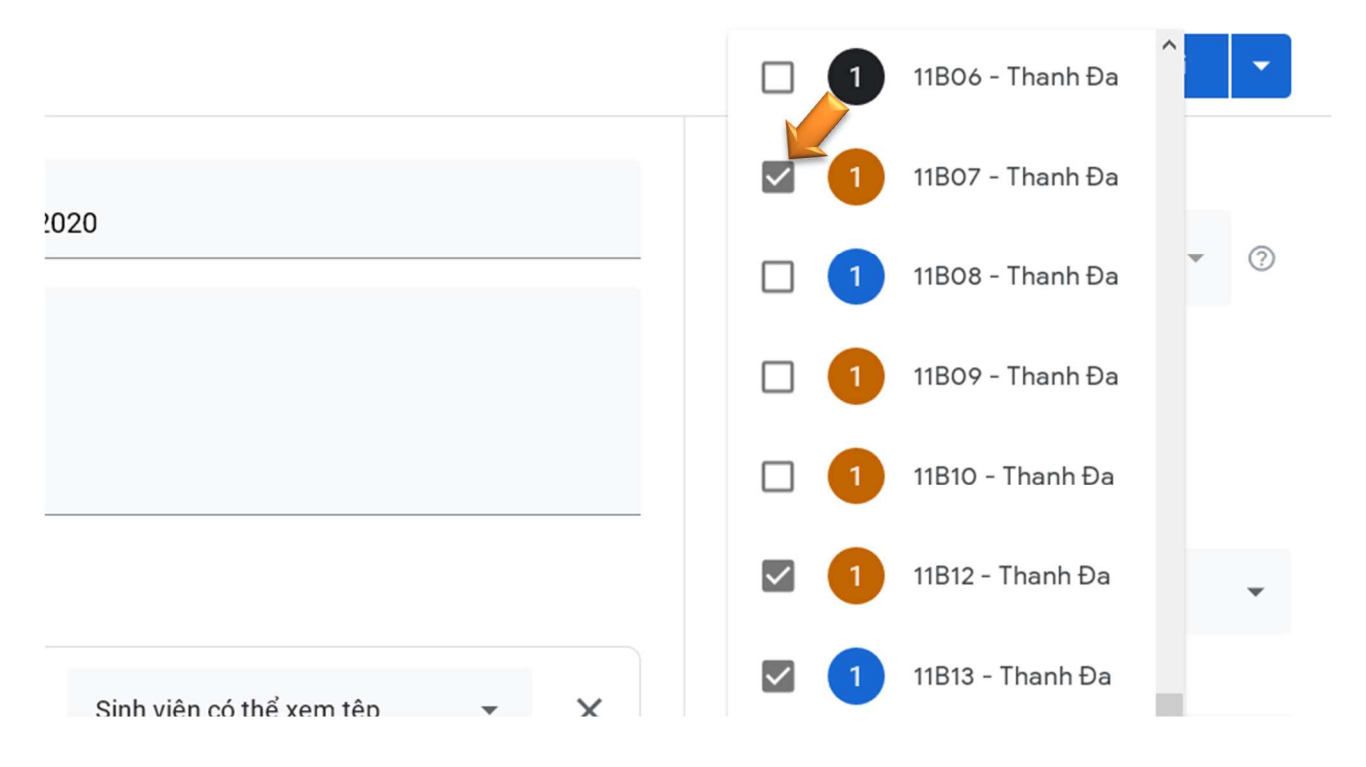

### Bước 7:

 Nhấp vào ô "Đến hạn", sau đó nhấp vào ô bên dưới "Ngày và thời gian đến hạn" và chọn một ngày.

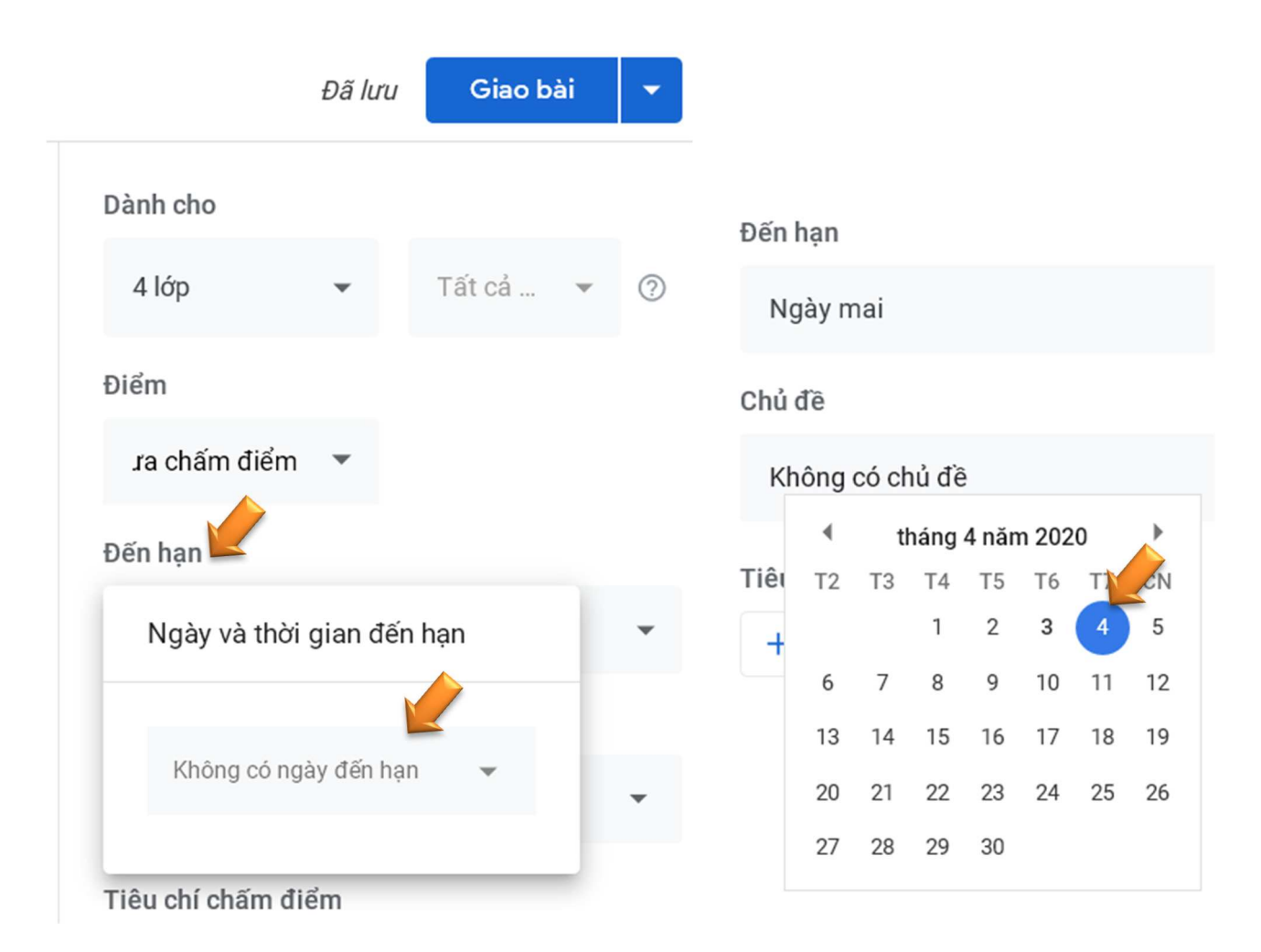

#### **Bước 8:**

- Nhấp vào ô "Chủ đề", sau đó chọn tên môn học đã được tạo sẵn. Lưu ý không nên thêm xoá sửa chủ đề môn học để thống nhất giữa tất cả các lớp.

|              | Đã lưu | Giao bài | - | Không có chủ đồ |
|--------------|--------|----------|---|-----------------|
|              |        |          |   | Knong co chu de |
| Dành cho     |        |          |   | Tạo chủ đề      |
| 4 lớp        | -      | Tất cả 🔻 | ? |                 |
|              |        |          |   | Môn             |
| Điểm         |        |          |   | Môn Anh         |
| ra chấm điểm | -      |          |   | Môn Địa         |
| Dấn họn      |        |          |   | Mon Dia         |
| Đen nạn      |        |          |   | Môn GDCD        |
| Ngày mai     |        |          | - |                 |
|              |        |          |   | Môn Hoá         |
| Chú đề 💆     |        |          |   | Môn Lứ          |
| Không có chủ | đề     |          | - | WOIL LY         |

#### Bước 9:

Kiểm tra lại bài tập đã giao xuất hiện trong "Bài tập trên lớp" và "Luồng".
Lưu ý không đăng bài tập dưới dạng nhận xét trên "Luồng" vì khó theo dõi thu bài học sinh.

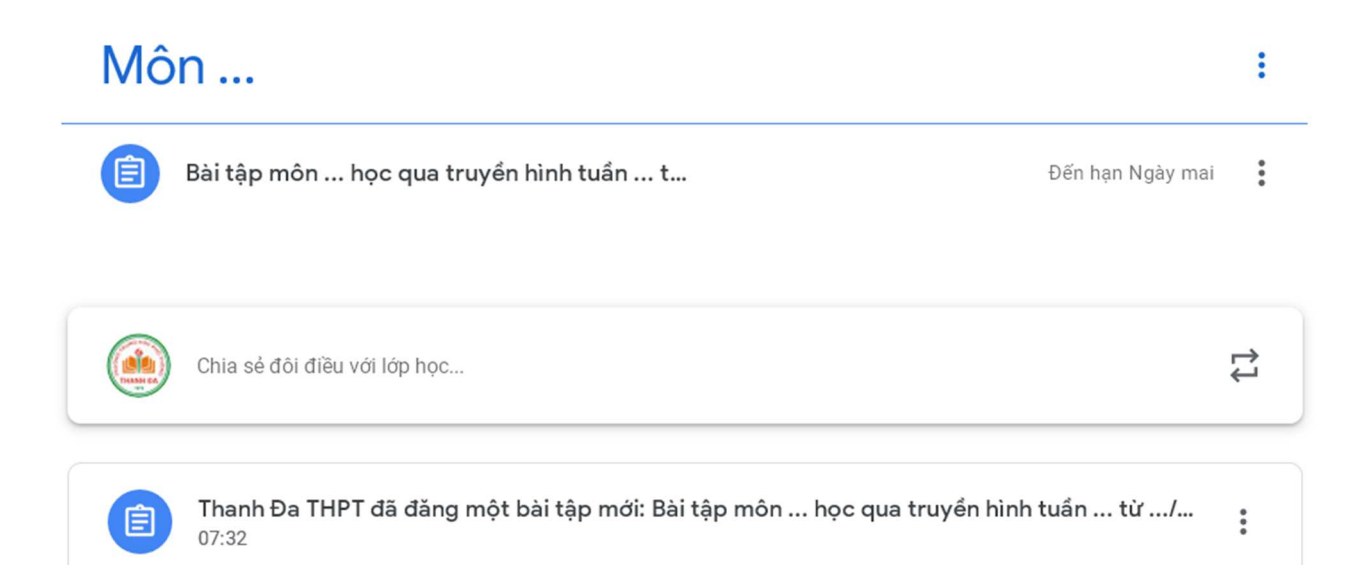